# Library Mobile App

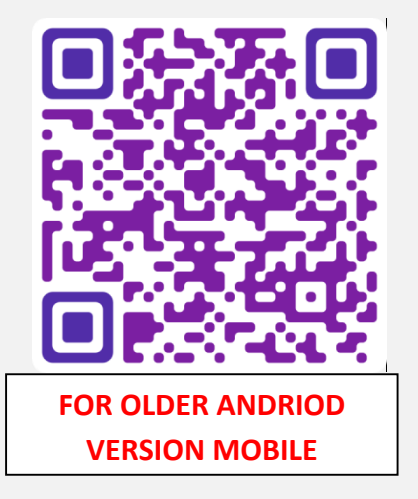

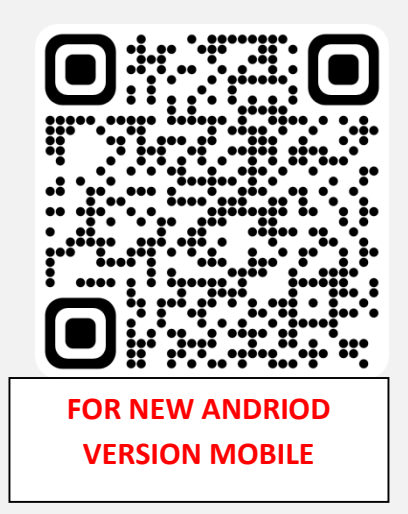

## **Instruction**

1. Search QR code scanner on Google and download the app. Then upload the this QR code on app. OR code click on the link and install the Library Mobile App.

- 2. Download and install the app on your smart phone
- 3. Run the app On login window, Give your

#### College Code 13,

## User ID: - your Library Card number,

#### Password: - first THREE letter of your surname.

#### Use of this Library Mobile App

1. Search your college library or any other library of the Vidyasagar LMS network using any parameter. Around 19 lakh books from all colleges are available to search.

2. Any member can check his library account by clicking 'User account' button.

3. New member can feed his data by clicking 'Add new member' button. After feeding the data, request librarian to verify and activate the member account.

4. Member can submit their feedback about the library by clicking 'Feedback' button 5. Any member can give STAR RATING to the library. Click the 'Give Star Rating' button. The ratings are based on 5 parameters. Member can give 0 to 5 stars for each parameter. Click submit button. The average star rating is displayed on the dashboard of the Vidyasagar LMS.